## Elektroniczny Katalog Ocen Studenta

Opis funkcjonalności ocen cząstkowych

wersja 1.0 2018-10-19 © Centrum Informatyczne Politechniki Śląskiej

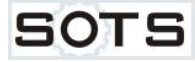

Funkcjonalność ocen cząstkowych jest dostępna w witrynie modułu EKOS pod adresem <u>https://ekos.polsl.pl</u>. Po wprowadzeniu w przeglądarce adresu strony wyświetli się okno wyboru certyfikatu. Należy wybrać własny certyfikat osobisty (rys. 1). Brak okna świadczy o tym, że przeglądarka nie znalazła w magazynie ważnego certyfikatu identyfikującego pracownika. Informacje dotyczące wystawienia certyfikatów osobistych oraz instalacji w różnych przeglądarkach są dostępne na witrynie <u>https://pomoc.polsl.pl</u> w dziale "Certyfikaty osobiste". Na stronie logowania należy podać własną nazwę konta w domenie oraz jego hasło (rys. 2). Login musi być w postaci "jkowalski" lub "jkowalski@polsl.pl".

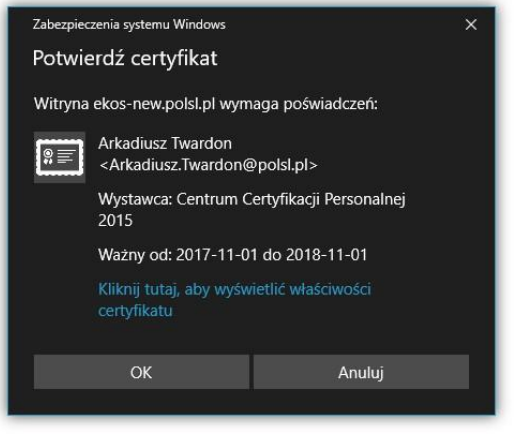

Rys. 1

| Nazwa użytkownika: |      |
|--------------------|------|
| az na ozyatowinta. | <br> |
| Hasło              |      |
| lusio              |      |

Rys. 2

Wprowadzanie ocen cząstkowych przebiega podobnie jak w przypadku ocen końcowych. Pierwszym krokiem jest wybranie protokołu w bibliotece wydziałowej. W chwili obecnej protokoły z roku akademickiego 2018/2019 otwierają się w widoku ocen cząstkowych (rys. 3), natomiast udostępnione protokoły z roku ak. 2017/2018 i lat wcześniejszych w widoku ocen końcowych.

| PROTOKÓŁ OCEN CZĄSTKOWYCH    |                                           |          |           |         |
|------------------------------|-------------------------------------------|----------|-----------|---------|
| Wydział:                     | Matematyki Stosowanej                     | Rok ak:  | 2018/2019 | Zamknij |
| Kierunek:                    | Informatyka                               | Semestr: | 7         |         |
| Typ studiów:<br>Specjalność: | stacjonarne I stopnia inżynierskie 7 sem. |          |           |         |
| Przedmiot:                   | Cloud computing                           |          |           |         |
| Prowadzący:                  | dr inż. Adrian Kapczyński                 |          |           |         |
| Dodaj nowy                   | typ oceny<br>Nazwisko i imiona            | Nralb    | umu       |         |
| -r<br>1                      | Ambroszkiewicz Kinga Justyna              | 2535     | 548       |         |
| 2                            | Halama Piotr Ireneusz                     | 2535     | 560       |         |
| 3                            | Hoinka Łukasz Antoni                      | 2535     | 561       |         |
|                              |                                           |          |           |         |

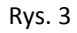

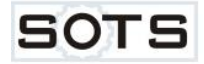

Po kliknięciu na przycisk "Dodaj nowy typ oceny" otwiera się okno dialogowe pozwalające na zdefiniowanie nowego typu oceny cząstkowej, czyli nowej kolumny (rys. 4). Nazwa kolumny może być dowolna o długości do 200 znaków i nie może być przy tym pusta. Lista "Typ" zawiera nazwy typów zajęć zdefiniowanych dla każdego przedmiotu w planie studiów. Dzięki niej można określić, że kolumna będzie dotyczyć np. wykładu, laboratorium lub innego rodzaju zajęć.

| Nowy typ ocen cząstkowe | ij X         |
|-------------------------|--------------|
| Nazwa                   |              |
| Kartkówka               |              |
| Тур                     |              |
| laboratorium            | $\checkmark$ |
|                         |              |
|                         |              |
|                         |              |
|                         | Dodaj Anuluj |

Rys. 4

Po zatwierdzeniu przyciskiem "Dodaj" w tabeli pojawia się kolumna nowej oceny cząstkowej (rys.5).

| Dodaj nowy typ oceny |                              |           |           |  |  |
|----------------------|------------------------------|-----------|-----------|--|--|
| Lp                   | Nazwisko i imiona            | Nr albumu | Kartkówka |  |  |
| 1                    | Ambroszkiewicz Kinga Justyna | 253548    |           |  |  |
| 2                    | Halama Piotr Ireneusz        | 253560    |           |  |  |
| 3                    | Hoinka Łukasz Antoni         | 253561    |           |  |  |
|                      |                              |           |           |  |  |

Rys. 5

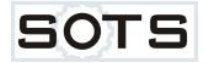

Zmiana nazwy typu oceny i jej usunięcie są możliwe po kliknięciu w nagłówek kolumny. W celu zmiany nazwy należy wprowadzić nowy tekst w polu "Nazwa" i zatwierdzić przyciskiem "Modyfikuj" (rys. 6). Kolumnę można usunąć przyciskiem "Usuń". Operacja ta jest możliwa o ile kolumna nie zawiera żadnych wpisów.

| Nazwa        |  |  |              |  |
|--------------|--|--|--------------|--|
| Kartkówka    |  |  |              |  |
| Тур          |  |  |              |  |
| laboratorium |  |  | $\checkmark$ |  |
|              |  |  |              |  |
|              |  |  |              |  |
|              |  |  |              |  |

Rys. 6

Dodanie oceny cząstkowej odbywa się poprzez kliknięcie w komórkę w odpowiedniej kolumnie i wierszu zawierającym dane studenta. W polu "Wpis" może być wprowadzony dowolny łańcuch znaków (tekst lub liczba) o długości do 100 znaków. Wpis zostanie zapamiętany w bazie i pokazywany na wykazie ocen cząstkowych po kliknięciu na klawisz "Modyfikuj" (rys. 7, 8).

| Modyfikacja oceny cząstkowej | ж                |
|------------------------------|------------------|
| Wpis 5.0                     | Data 2018-10-11  |
|                              | Modyfikuj Cancel |

Rys. 7

| Dodaj nowy typ oceny |                              |           |           |  |  |
|----------------------|------------------------------|-----------|-----------|--|--|
| Lp                   | Nazwisko i imiona            | Nr albumu | Kartkówka |  |  |
| 1                    | Ambroszkiewicz Kinga Justyna | 253548    | 5.0       |  |  |
| 2                    | Halama Piotr Ireneusz        | 253560    |           |  |  |
| 3                    | Hoinka Łukasz Antoni         | 253561    |           |  |  |
|                      |                              |           |           |  |  |

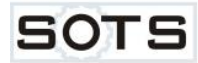

Modyfikacja wpisu możliwa jest po kliknięciu na komórkę z wpisem,. W otwartym oknie należy wprowadzić nową wartość w polu "Wpis" i zatwierdzić przyciskiem "Modyfikuj" (rys. 9, 10).

| Modyfikacja oceny cząstkowej |   |                 |        |  |
|------------------------------|---|-----------------|--------|--|
| Wpis 4.5                     | × | Data 2018-10-18 |        |  |
|                              |   | Modyfikuj       | Cancel |  |

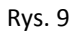

| Dodaj nowy typ oceny |                              |           |           |  |  |
|----------------------|------------------------------|-----------|-----------|--|--|
| Lp                   | Nazwisko i imiona            | Nr albumu | Kartkówka |  |  |
| 1                    | Ambroszkiewicz Kinga Justyna | 253548    | 4.5       |  |  |
| 2                    | Halama Piotr Ireneusz        | 253560    |           |  |  |
| 3                    | Hoinka Łukasz Antoni         | 253561    |           |  |  |

Rys. 10

Wpis można usunąć poprzez wykasowanie wartości w polu "Wpis" i kliknięciu na przycisk "Modyfikuj" (rys. 11, 12).

| Modyfikacja oceny ( | ząstkowej |            | 2      |
|---------------------|-----------|------------|--------|
| Wpis                | Data      | 2018-10-11 |        |
|                     |           | Modyfikui  | Cancel |

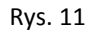

| (   | Dodaj nowy typ oceny |                              |           |           |  |  |
|-----|----------------------|------------------------------|-----------|-----------|--|--|
|     | Lp                   | Nazwisko i imiona            | Nr albumu | Kartkówka |  |  |
|     | 1                    | Ambroszkiewicz Kinga Justyna | 253548    |           |  |  |
|     | 2                    | Halama Piotr Ireneusz        | 253560    |           |  |  |
|     | 3                    | Hoinka Łukasz Antoni         | 253561    |           |  |  |
| - [ |                      |                              |           |           |  |  |

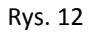

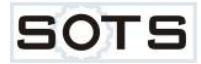

Zamknięcie protokołu i wybór innego możliwy jest po kliknięciu na przycisk "Zamknij" w sekcji Formularz (rys. 13). Przycisk "Oceny końcowe" powoduje zamknięcie widoku ocen cząstkowych i wyświetlenie widoku ocen końcowych dla bieżącego protokołu.

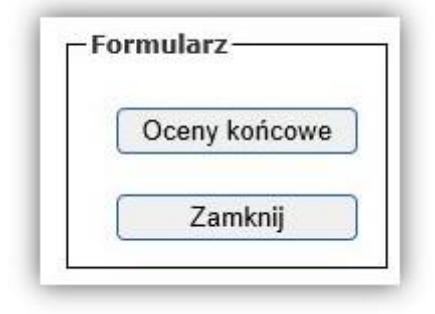

Rys. 13

Podział studentów na podzbiory i filtrowanie listy studentów będzie uruchomione w kolejnym etapie. Pobieranie danych w formacie csv (eksport danych do Excel'a) jest już dostępne z poziomu wydziałowej biblioteki protokołów.